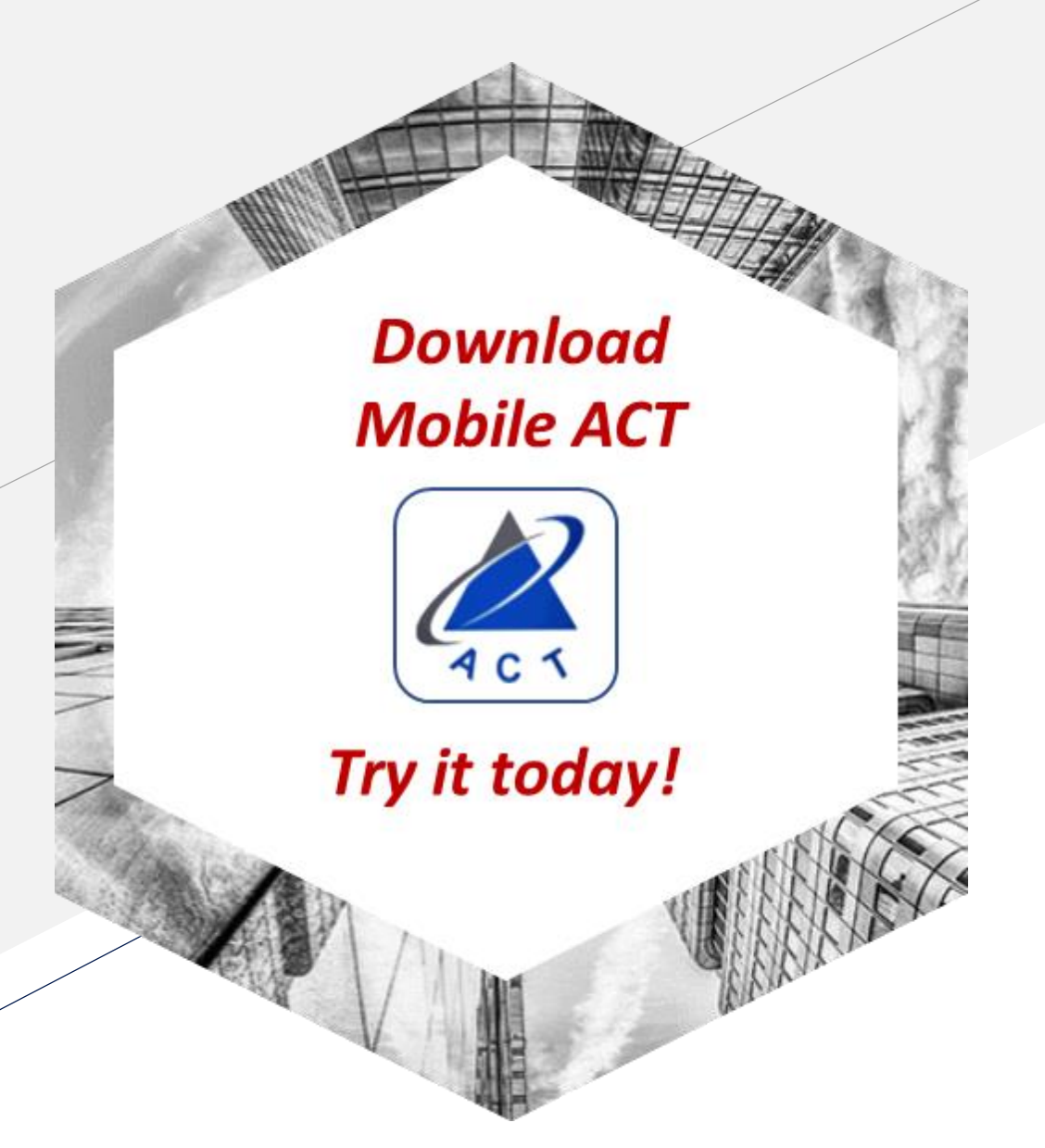

## **Mobile ACT application**

May 2019

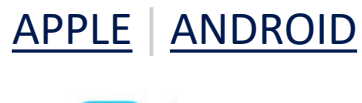

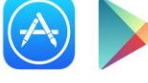

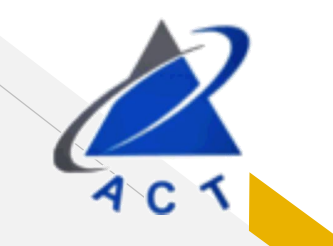

# Log in once, stay logged in

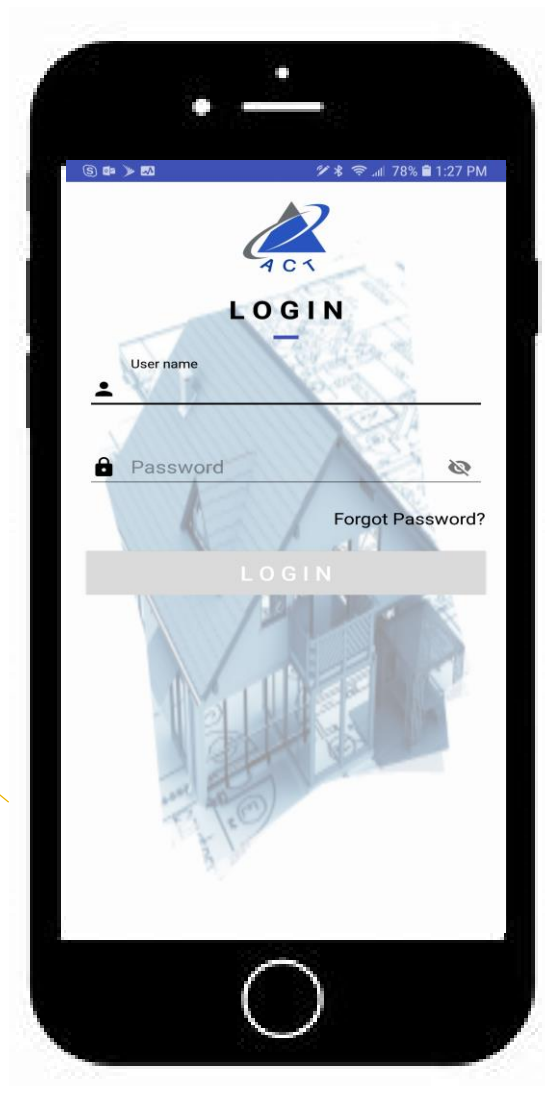

Same user name and password as what you use for the ACT website

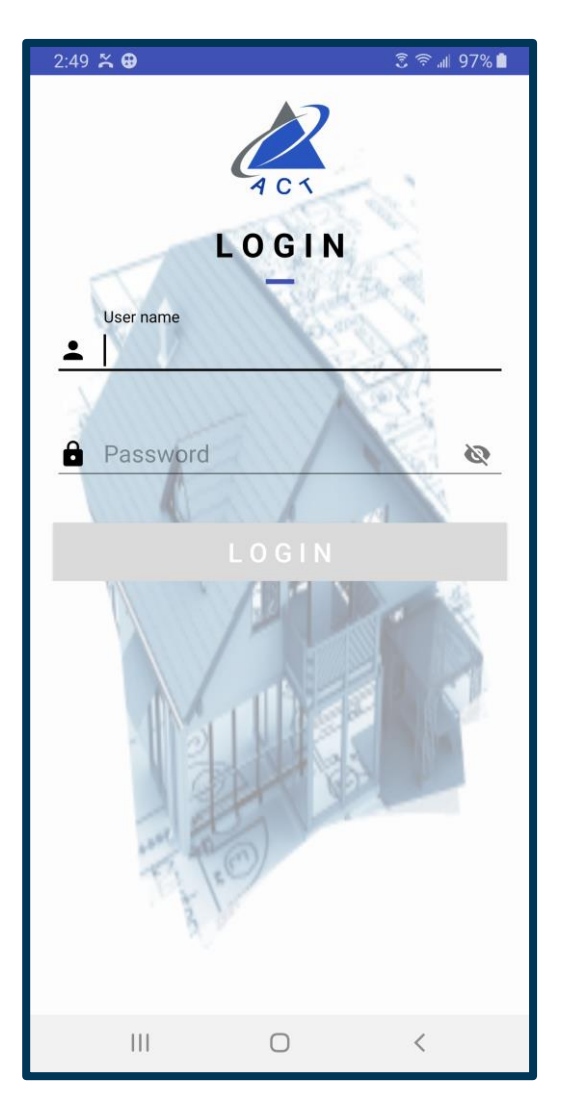

## **Establish default settings**

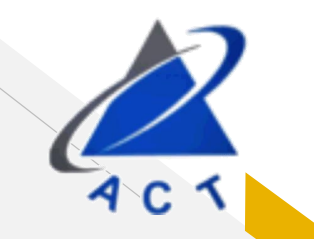

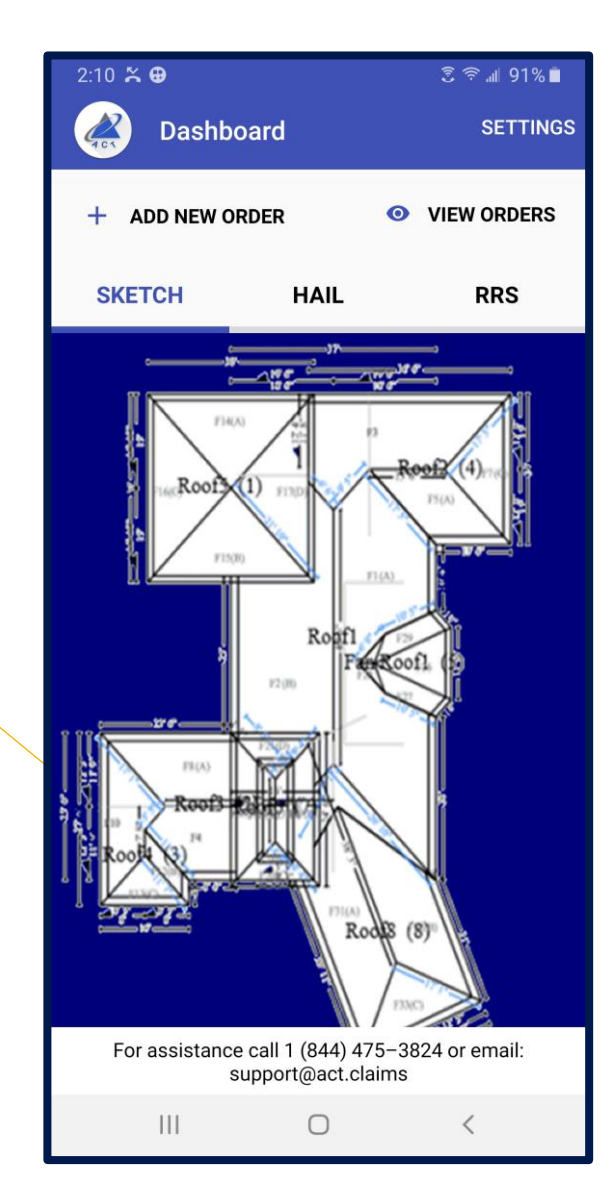

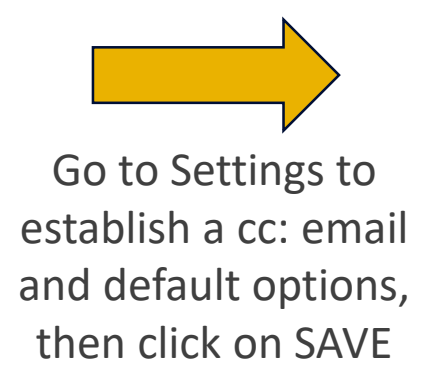

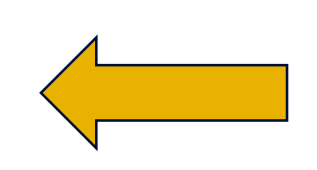

Click on back arrow to return to Dashboard screen and click on ADD NEW ORDER

| • •• •                 |        |          |             |  |  |
|------------------------|--------|----------|-------------|--|--|
| 2:48 🏔 🖶               |        |          | হ 'হ ∦ 9/%∎ |  |  |
| ← Setting              | S      |          | SAVE        |  |  |
|                        |        |          |             |  |  |
| U SIGN OUT             |        |          |             |  |  |
| Optional Email Address |        |          |             |  |  |
|                        |        |          |             |  |  |
| Last name              |        |          |             |  |  |
|                        |        |          |             |  |  |
| Default Options        | 6      |          |             |  |  |
|                        |        |          | 0           |  |  |
| Sketch                 | U Hail |          | ⊖ RRS       |  |  |
| SKETCH                 |        |          |             |  |  |
| FSX 28                 | •      | П        | Add PDF     |  |  |
|                        |        | _        |             |  |  |
| Express                |        | Estimate |             |  |  |
| Pitch                  | Facet  |          | Squares     |  |  |
| 0/12 -                 | 1-18   | -        | Up t 👻      |  |  |
|                        |        |          |             |  |  |
|                        |        |          |             |  |  |
|                        |        |          |             |  |  |
|                        |        |          |             |  |  |
|                        |        |          |             |  |  |
| support@act.claims     |        |          |             |  |  |
|                        | 0      |          | 1           |  |  |
| 111                    | 0      |          |             |  |  |

### **Place an Order**

| 2:12 🎘 🤂                                   |         | डे 🗟 🗐 91% 🗎       |
|--------------------------------------------|---------|--------------------|
| ← Sketch                                   |         |                    |
| Residential Client/Claim McFarland Address | Commerc | GET LOCATION       |
| 🔲 Add PDF                                  | 🗆 E     | xpress             |
| Estimate                                   | 🗆 н     | ail                |
| Pitch                                      | Face    | et                 |
| 0/12                                       | - 1-    | 18 👻               |
| Google                                     |         |                    |
| \$ 19.99                                   |         | NEXT $\rightarrow$ |
| Ш                                          | 0       | <                  |

- 1. Select Residential or Commercial
- 2. Enter Client/Claim information
- 3. Enter order location:
  - a) If onsite at risk, click on GET LOCATION; see blue dot and circle denoting risk location
  - b) If ordering for another location, enter Address and click on OVERRIDE
- 4. Click and hold red pin and drag it to the center of the risk
- 5. Click on Add PDF, Estimate, Express, Hail if desired
- 6. Denote pitch by selecting appropriate value in drop down menu; leave pitch as 0/12 if you do not know the pitch
- 7. Denote Facet count by selecting appropriate value in drop down menu; leave facet count as 1-18 if you do not know the number of facets
- 8. Click NEXT ->

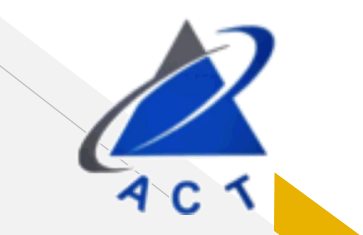

#### Attach Photos, Video, Voice Recording

| 3:36 🄀 🤂                                                  |                            | ड्डि न् 📶 94% 🖡      |
|-----------------------------------------------------------|----------------------------|----------------------|
| ← Sketch                                                  |                            |                      |
| <sub>Notes</sub><br>Location Verifica<br>Example with att | ation : [34.18<br>achments | 45,-84.2929]         |
| o 🔹 J                                                     |                            |                      |
| NOTE: FILE FORMATS:<br>PDF ETC.                           | JPG, PNG, MP4,             | Browse Files         |
| Attachments List                                          |                            |                      |
| IMG_201905<br>6315222434                                  | 24_153356_9<br>7.jpg       | <sup>772897</sup> X  |
| VID_2019052<br>3199267875                                 | 24_153454_20<br>7.mp4      | <sup>6031307</sup> × |
|                                                           |                            |                      |
|                                                           |                            |                      |
|                                                           |                            |                      |
|                                                           |                            |                      |
|                                                           |                            |                      |
|                                                           |                            | submit $\rightarrow$ |
| 111                                                       | 0                          | <                    |

Click on Browse Files to attach files to the order

Click on SUBMIT ->

### **Check the Order Status**

| 3:32 🎽 € 🕄 🤶 🖬 94% 🗎                                     |
|----------------------------------------------------------|
| ← Submitted Orders                                       |
| Order ID · # 10000331 Order Status · Pecaived            |
| Address : 2325 Mountain Rd, Alpharetta, GA               |
| 30004, USA                                               |
| Order ID : # 10090289 Order Status : Cancelled           |
| Address : 2325 Mountain Road, Alpharetta,<br>GA, USA     |
| Order ID : # 10089739 Order Status : Cancelled           |
| Address : 400 Ring Rd, Elizabethtown, KY<br>42701, USA   |
| Order ID : # 10089612 Order Status : Cancelled           |
| Address : 2325 Mountain Rd, Alpharetta, GA<br>30004, USA |
| Order ID : # 10089591 Order Status : Cancelled           |
| Address : 2325 Mountain Road, Alpharetta,<br>GA, USA     |
| Order ID : # 10089571 Order Status : Cancelled           |
| Address : 2325 Mountain Road, Alpharetta,<br>GA, USA     |
|                                                          |
| Online orders Offline orders                             |
|                                                          |

Scroll up and down to see your orders

To cancel a Received order, click on order and then click on CANCEL ORDER

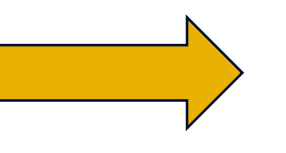

| 3:28 🄀 🤂                            | डि कि 💵 95% 🗎           |
|-------------------------------------|-------------------------|
| ← Order Detail                      | CANCEL ORDE             |
| Order ID : #<br>10090331            | Order Status : Received |
| Address : 2325 Mounta<br>30004, USA | ain Rd, Alpharetta, GA  |
| (34.1844,-84.2929)                  |                         |
| 🗹 PDF                               | Express                 |
| Estimate                            | 🔲 Hail                  |
|                                     |                         |

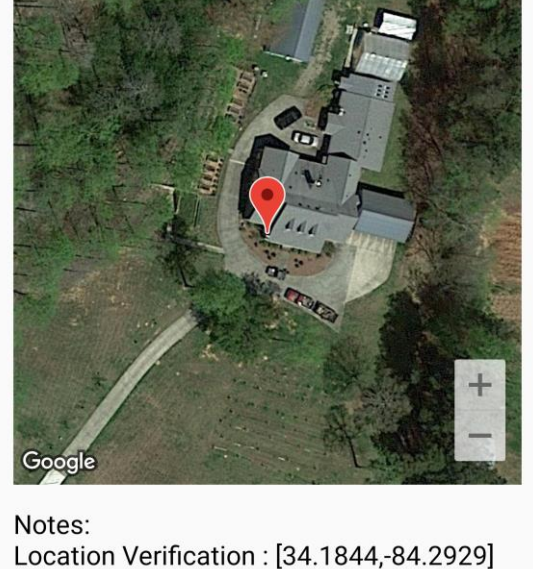

 $\bigcirc$ 

111

AC

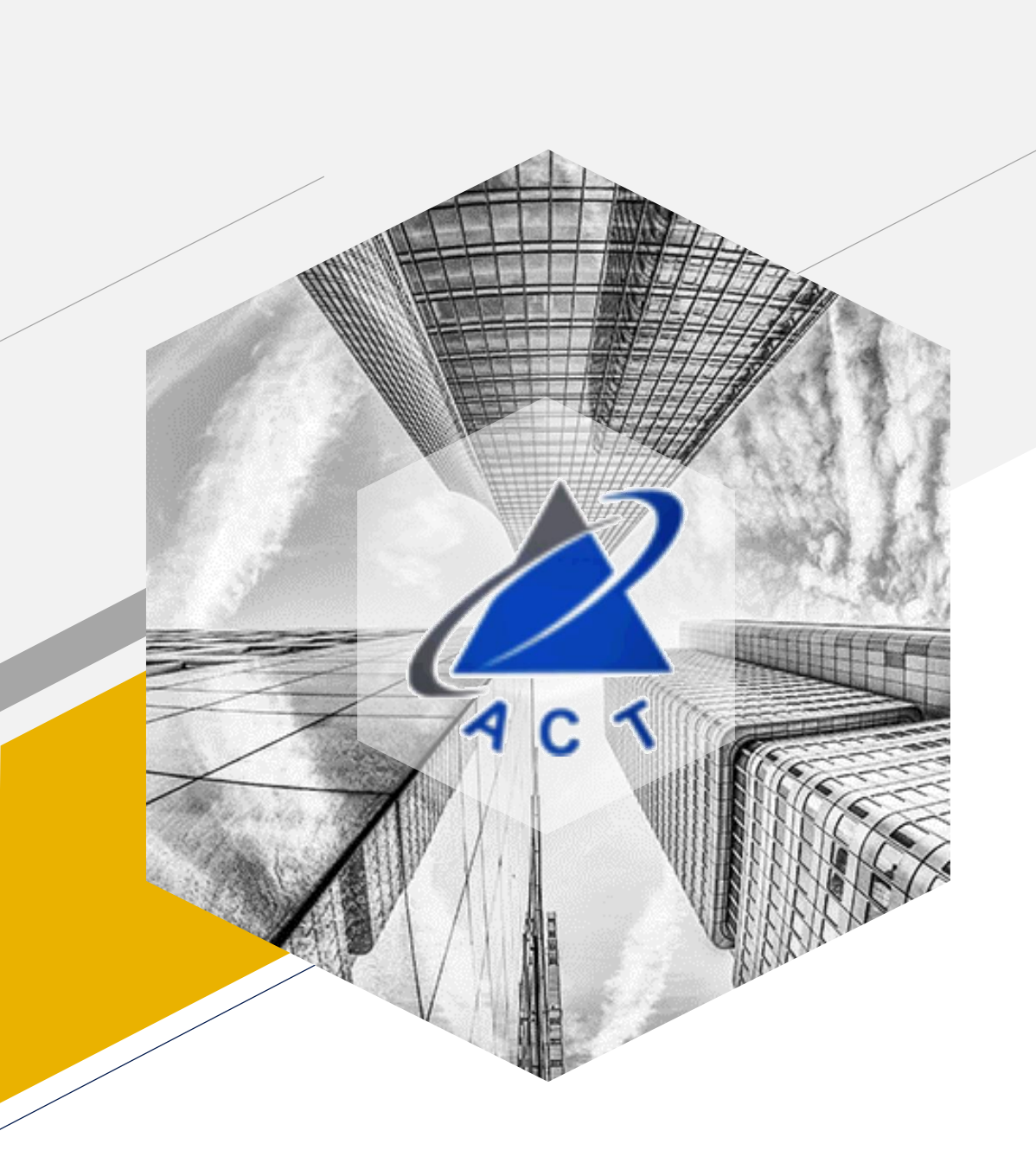

#### We appreciate your business.

Thank you for choosing ACT!